## 繳費步驟:

1. 先開啟線上金流系統

(https://starap.ntnu.edu.tw/OnlineCash/memberLogin.action)

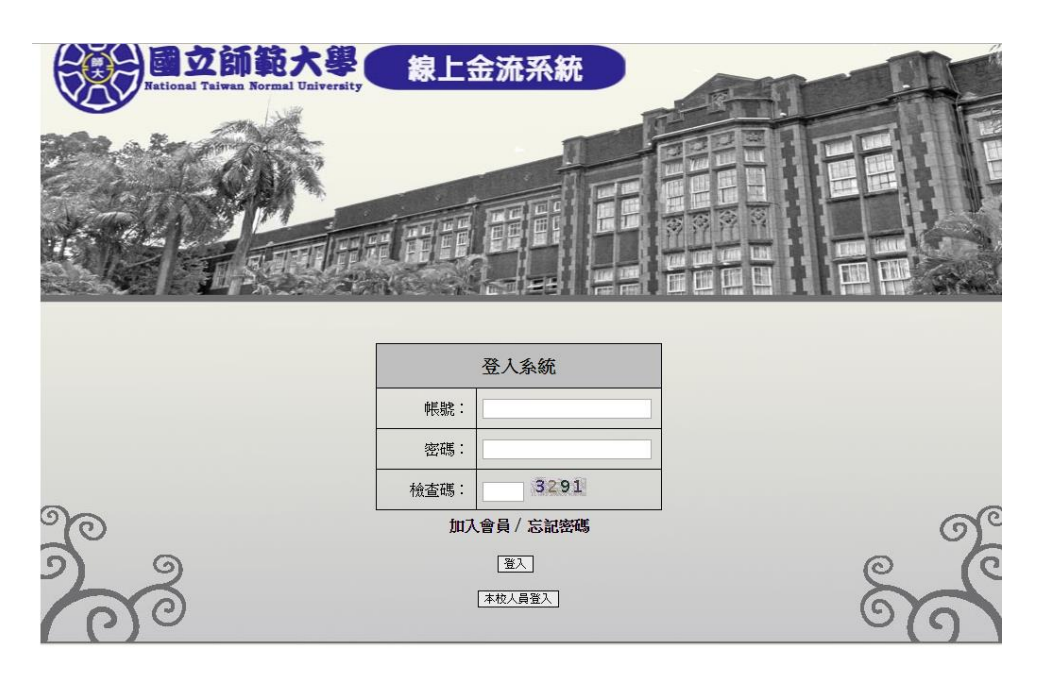

2.點選框框處左下角"加入會員",即會出現以下表格,填好資料後,前往註 冊的 email 收驗證信,之後便可以登入

| 使いた では ための を で ための ための ための ための ための ための ための ための ための ための | 会流采統<br>nline Payment |  |
|--------------------------------------------------------|-----------------------|--|
|                                                        | 會員註冊                  |  |
| (登入帳號用)E-Mail:                                         |                       |  |
| 姓名:                                                    |                       |  |
| 密碼:                                                    | [                     |  |
| 密碼(確認):                                                |                       |  |
| 電話/手機:                                                 |                       |  |
| 認證碼:                                                   | 0750                  |  |
|                                                        | [註冊] [回登入]            |  |

3..登入後先按線上繳費·接著選擇繳費名稱輸入要報名的項目:

| Tations  | 臺灣師範大學<br>I Taiwaa Normel University | 線上金)<br>NTNU Online | 充系統<br>Payment | 1.      |       |         |
|----------|--------------------------------------|---------------------|----------------|---------|-------|---------|
|          |                                      |                     | 繳              | 費記錄查詢   | 線上繳費  | 登出      |
| 步驟 > 缴費  | <b>卢資訊查詢</b> 選擇編                     | 數款方式 📏              | 線上付款 📏         | 付款完成    | 每頁10分 | ₩ 🔹 0/0 |
| Q 課程查詢條件 | 繳費單位: 請選擇繳費單<br>2019論文審查費            | 位<br>[查詢]           |                | ▼ / 繳費名 | 稱:    |         |
| 繳費單位     | 2019論文審查費                            | 金額                  | 繳費期間           |         | 繳費方式  | 1       |
| 2        | . 🕇                                  |                     |                |         |       |         |
|          |                                      |                     |                |         |       |         |
|          |                                      |                     |                |         |       |         |

2019 論文審查費、2019 一般與會者報名費、2019 團體報名費

4.接者選擇繳費方式(信用卡、WeBATM 即時付、臨櫃繳費單、超商繳費單)

· ·

|                  | <b>立臺港師範大學</b><br>tional Taiwan Normel University | 線上金<br>NTNU On 1 | 流系統<br>ne Payment       |                                    |             |
|------------------|---------------------------------------------------|------------------|-------------------------|------------------------------------|-------------|
|                  |                                                   |                  | 繳                       | 費記錄查詢                              | 線上繳費 登出     |
| 步驟 >             | 缴费資訊查詢 > 選擇繼。                                     | kji >            | 線上付款 >                  | 付款完成                               | 每頁10筆 1 1/1 |
| Q 課程查詢條件         | 繳費單位: 請選擇繳費單位<br>2019論文審查費                        | 210              |                         | ▼ / 繳費名和                           | Ą:          |
| 繳費單位             | 繳費名稱                                              | 金額               | 繳費期間                    | \$                                 | 被費方式        |
| 運動休聞與餐旅管理研<br>究所 | 2019論文書查費-3/1前早島優惠                                | 500              | 2019/02/01 ~ 2019/03/01 | 信用卡<br>WebATM即時付<br>臨續總費單<br>超商總費單 |             |
|                  |                                                   |                  |                         |                                    |             |

## 5.繳費方式點選後無法更改

| を開<br>を開<br>Steps<br>を<br>な<br>まで<br>な<br>まで<br>で<br>の<br>で<br>の<br>で<br>の<br>で<br>の<br>で<br>の<br>で<br>の<br>の<br>の<br>で<br>の<br>の<br>の<br>で<br>の<br>の<br>の<br>の<br>の<br>の<br>の<br>の<br>の<br>の<br>の<br>の<br>の | Bareau       Annu Online Payment         Barkeks 7 d,<br>Payment Options       Bartet &<br>Checkout Online |  |
|----------------------------------------------------------------------------------------------------|----------------------------------------------------------------------------------------------------|--|
| 繳費說明 Payment Information                                                                                                    |                                                                                                    |  |
| 繳費單位 Payment Receiver:                                                                                                    | 運動休閒與餐旅管理研究所                                                                                               |  |
| 繳費名稱 Payment Detail:                                                                                                    | 2018年運動休閒與餐旅管理國際學術研討會 論文審查費                                                                                |  |
| 繳費金額 Payment Amount:                                                                                                    | 1000 元 NT Dollars                                                                                          |  |
| 選擇繳費方式 Payment Options:                                                                                                    | ○WebATM即時付 Web ATM<br>○超商繳費單 Pay in Convenience Store                                                      |  |
|                                                                                                    | 確定繳費 Proceed to Checkout ] [回上一頁 Back ]                                                                    |  |
| Copyrig                                                                                                    | ht © National Taiwan Normal University All rights reserved                                                 |  |

6.最後列印繳費單前往繳費,並且繳費完請留存好收據,拍照或掃描,準備電

子檔上傳報名系統 (入帳需三個工作天)。

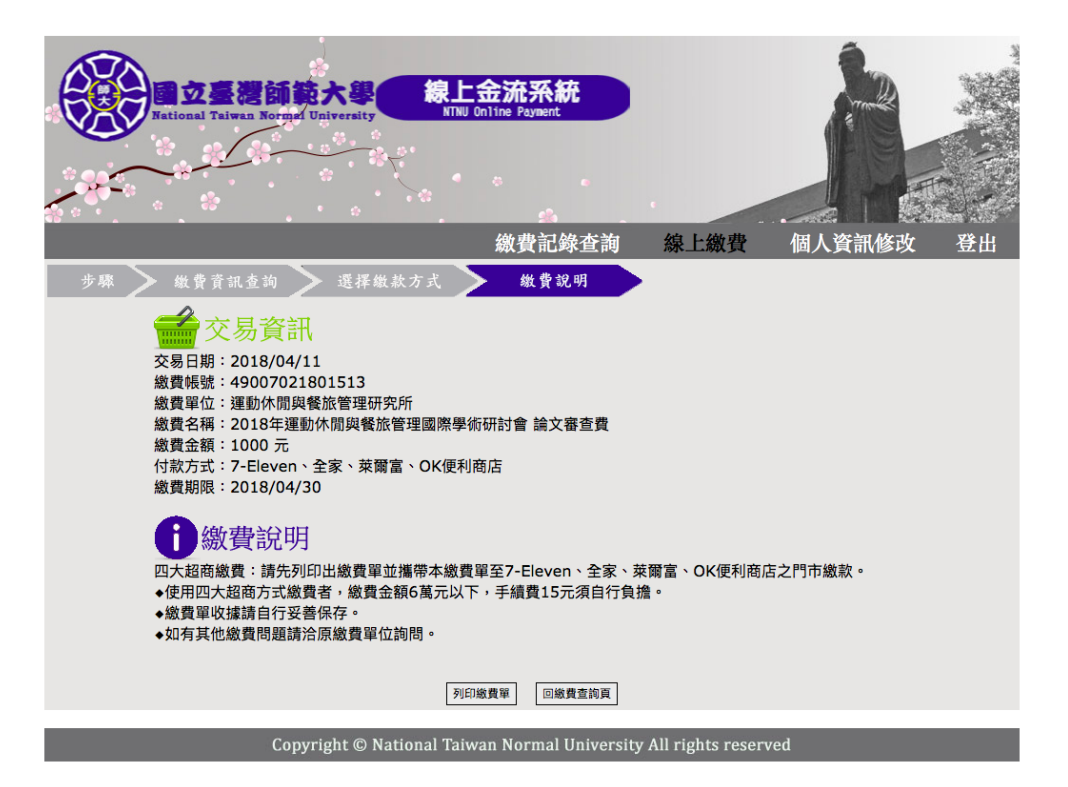